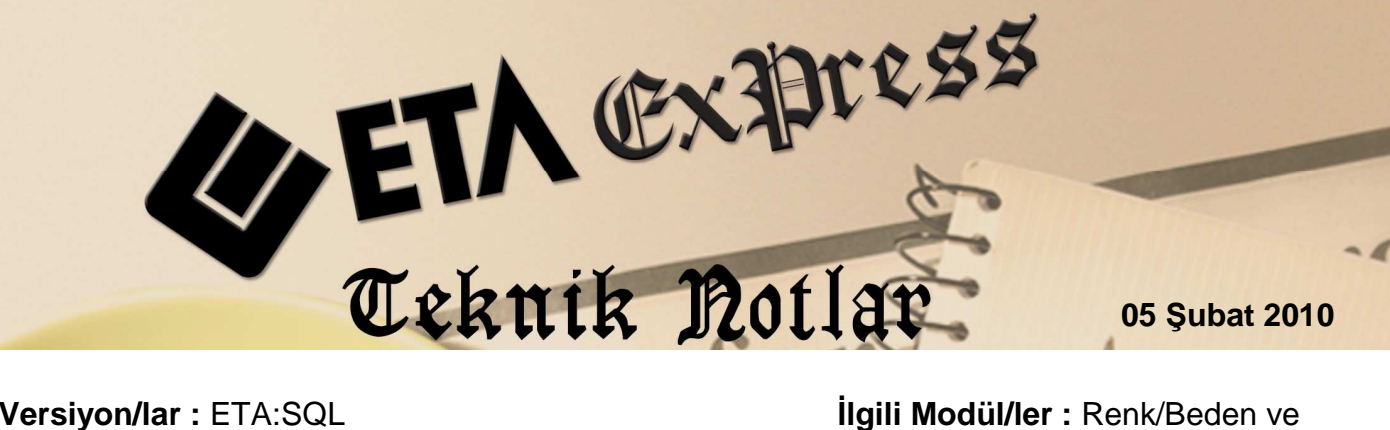

İlgili Versiyon/lar : ETA:SQL

İlgili Modül/ler : Renk/Beden ve Farklı Boyutu Mal Takibi

# **RENK/BEDEN ve** FARKLI BOYUTLU MAL TAKİBİ

Tek bir stok kartı altında ürünlerinizin, farklı renk/ beden veya boyutlarının takibini yapıp detaylı bir şekilde raporlarınızı alabilirsiniz. Farklı boyut takibini farklı depolara göre de yapabilir, buna bağlı raporları alabilirsiniz.

Programdaki Renk/Beden ve Farklı Boyutlu Mal Takibi özelliğini birçok farklı sektörde farklı amaçlar için kullanmak mümkün. Örneğin Tekstil sektöründe ürünlerinizin renk ve bedenleri takip edebildiğiniz gibi Aydınlatma ya da Elektrik sektöründe de ürünlerinizin farklı voltaj ve amperlerini tek bir stok kartı açarak takip edebilirsiniz. Bu şekilde çalışan farklı sektörlerde de bu özellik kullanılabilir.

### Stok kartlarının açılması

Stok modülünden ilgili ürün için stok kartı tanımlanır.

| 🖼 Stok [ R          | ENK BEDEN ÇALIŞ               | 5MA] - [Stok Kartı {                          | BG U0      | 101 / UZUI          | N KOL BAYAN          | GÖMLEK (İPEK        | ) 31 🗖 🗖 🛛        |  |  |
|---------------------|-------------------------------|-----------------------------------------------|------------|---------------------|----------------------|---------------------|-------------------|--|--|
| 🔚 Stok <u>K</u> art | ı – Stok <u>H</u> areket Fişi | <u>R</u> aporlar <u>S</u> ervis Y <u>a</u> rd | ımcı İşlen | nler <u>P</u> encei | reler <u>Y</u> ardım |                     | - @ ×             |  |  |
| <b>3</b> - 3        | 🤉 •   🝰 •   🛙                 | 5 6 9 8                                       |            |                     |                      |                     |                   |  |  |
| SC->Çıkış           | (1)<br>F1->Yardim             | ☐                                             | ])<br>ptal | Arrow F4->Yazdır    | F6->Kart             | Lis. F8->Detay      | → +<br>F11->Öncek |  |  |
| Ana Sayfa           | Ek Bilgiler   Diğer Bilg      | giler   Bağlantılar   Kontrol                 | Paramet    | releri   Muht       | elif Parametreler    | Detay Bilgiler   Re | esimler           |  |  |
| Chill Kell          | . DC 1001                     |                                               | -          |                     | Öz                   | el Kodlar           |                   |  |  |
| Stok Kool           | BG 0001                       |                                               |            |                     | SE                   |                     |                   |  |  |
| Cinsi               | UZUN KOL BAY                  | AN GOMLEK (IPEK)                              |            |                     | MC                   | DELI UZ             |                   |  |  |
| Cinsi 2             |                               |                                               |            |                     | Oz                   | el Kod 3            | <u></u>           |  |  |
| Cinsi 3             |                               |                                               |            |                     | Öz                   | el Kod 4            | <u></u>           |  |  |
|                     |                               |                                               |            |                     | Öz                   | el Kod 5            | <u>*</u>          |  |  |
| Fiyat Bilgiler      | 1 -                           | 20                                            |            |                     |                      |                     | (a) (a)           |  |  |
| FİY                 | AT N FIYAT ADI                | FİYAT AÇIKLAMASI                              | FİYAT      | TİPİ                | DEPO KODU            | FİYAT TUTARI        | DÖVİZ KODUL       |  |  |
| 1 1                 | ALIŞ                          | ALIŞ FİYATI                                   | 1-Ali      | ş/Giriş             | D-01                 | 90.0                | 90.00             |  |  |
| 2                   | 2 SATIŞ                       | SATIŞ FİYATI                                  | 2-Sat:     | ış/Çıkış            | 0                    |                     |                   |  |  |
| 211001              |                               |                                               |            |                     |                      |                     | ×                 |  |  |
| Birim Bilgiler      | 10                            |                                               |            |                     | 171 IN KOL BAYA      | N GÖMLEK (İPEK) -   |                   |  |  |
| Birim               | DET 🚮                         | Carpan Böle                                   | en         |                     | GİREN                | ÇIKAN               | BAKİYE            |  |  |
| 2 Birim             | ni Mala                       | <u></u>                                       |            | ADET                | 31                   | 0 100               | 200               |  |  |
|                     |                               |                                               |            | Tutar               | 36 000.              | 00: 13 000.00       | 23 000.00         |  |  |
| 3.800               |                               | V                                             |            | Har.Adeo            | 11                   | 3 2                 | 1                 |  |  |
| 4.Birim             |                               |                                               |            | j.                  |                      |                     |                   |  |  |
| 5 Birim             | [m]  0                        | 0                                             |            |                     |                      |                     |                   |  |  |

#### • Boyut tanımlarının yapılması

Stok II modülünden Kart Tanımları / Renk / Beden Tanımları / Renk/Beden Boyut Tanımları bölümüne girilerek her bir farklı boyut için tanımlama yapılır. Örneğin; boyut 1 renk olarak kullanılıyorken boyut 2 beden olarak kullanılabilir.

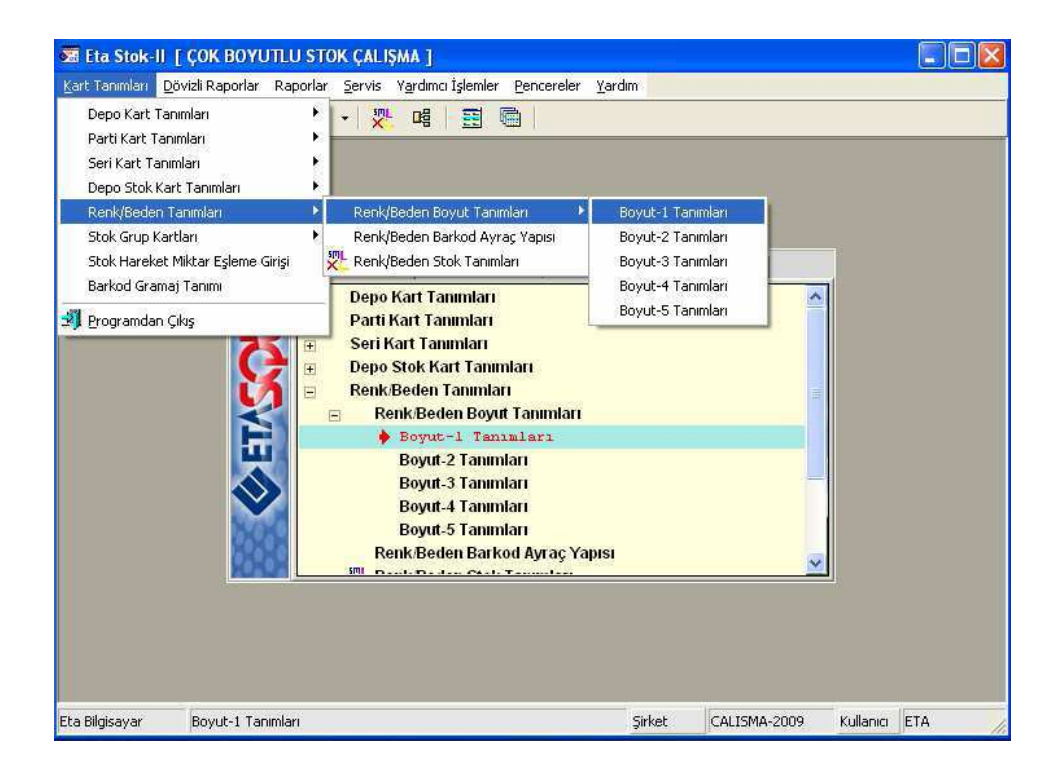

# Giyim/Tekstil Sektöründen (Renk-Beden) Örnek Boyut Tanımı

| Zi Re        | nk/Beden      | Boyut -1 Başlık ve   | De 🔳 🗖 🔀   | <b>1</b> | Renk/Be          | den E | loyut -2 Başlık          | v 🔳 🔲   | ×   |  |  |  |  |
|--------------|---------------|----------------------|------------|----------|------------------|-------|--------------------------|---------|-----|--|--|--|--|
| Kod<br>Açıkl | ama RE        | enk<br>Enk tanımları |            | Ko<br>Aç | od<br>;iklama    | BEC   | BEDEN<br>BEDEN TANIMLARI |         |     |  |  |  |  |
| NO           | KOD           | AÇIKLAMA             | ÖZEL KOD   | NC       | KOD              | ACI   | KI AMA                   | ÓZELKOD | ~   |  |  |  |  |
| 100          | BEYAZ         | BEYAZ RENK           |            |          | l <mark>3</mark> | SMA   | LL BEDEN                 |         |     |  |  |  |  |
| 102          | RIRMIZI       | KIRMIZI RENK         |            | 1        | 2 <b>M</b>       | NEC   | IJM BEDEN                |         |     |  |  |  |  |
| 103          | MAVÍ          | MAVI RENK            |            | 1        | 3 L              | LAP.  | CE BEDEN                 |         |     |  |  |  |  |
| 104          | YEŞİL         | YEŞİL RENK           |            | 100      | 4 XL             | X L   | ARGE BEDEN               |         |     |  |  |  |  |
| 105          | SARI          | SARI RENK            |            | 1        | 5 XXL            | xx    | LARJE BEDEN              |         |     |  |  |  |  |
| <            |               |                      | 5          |          |                  |       |                          |         | Y   |  |  |  |  |
| ES           | ×<br>C->Çıkış | F1->Yardım           | F2.>Kaydet |          | ESC->Çık         | ış    | (?)<br>F1->Yardım        | F2->Kay | det |  |  |  |  |

Örneğimizde görüldüğü gibi Giyim / Tekstil sektöründe kullanılan renk ve beden takibi için boyut tanımları sınırsız satır sayısında yapılabilmektedir.

Not: Fatura, İrsaliye, Sipariş ve Stok hareket kaydı esnasında da yeni boyut tanımı yapılabilir. Olmayan bir boyut yazıldığında karşınıza bu boyut bilgisinin tanımlanacağı ekran gelecektir.

 Hareketlerde boyut girilmeden işlem yapılmasına izin verilmemesi Hareket girişleri sırasında kullanıcıların renk-bedensiz (boyutsuz) kayıt girmeleri Renk/Bedensiz Kayıt Kontrolü parametresini aktif hale getirerek engellenebilir. Bu durumda boyut tanımlanmış bir ürünün boyut yazılmadan giriş çıkışı engellenerek olası hatanın önüne geçilmiş olacaktır.

| 🖼 Şirket [ RENK-BEDEN ÇALI                                                                                                    | ŞMA ŞİRKETİ ]                                                                                                    |                                                                                                    |
|----------------------------------------------------------------------------------------------------|----------------------------------------------------------------------------------------------------|----------------------------------------------------------------------------------------------------|
| <u>Kart Tanımları</u> Servis İşlemleri <u>Ya</u>                                                                                                    | rdımcı İşlemler <u>P</u> encereler <u>Y</u> ardım                                                                                                    |                                                                                                    |
| 🛐 🗸 🤨 Dosya İşlemleri                                                                                                    |                                                                                                    |                                                                                                    |
| Sabit Tanımlar<br>Toplu Şirket İşle                                                                                                    | <ul> <li>Parametreler</li> <li>Genel Parametreler</li> <li>Başlık Tanımları</li> <li>Kullanıcı Parametreleri</li> <li>Dizayn Dosyaları</li> <li>Özel Kod Tanımları</li> </ul>                                                                                                    | Stok Genel Parametreleri<br>Cari Genel Parametreleri<br>Fatura Genel Parametreleri<br>Muhasebe Genel Parametreleri<br>Çek/Senet Genel Parametreleri<br>İrsaliye Genel Parametreleri                                                                                                    |
| Stok-II Genel Parametreler                                                                                                    | Kart Tanımları   Servis İşlemleri   Hakkında  <br>Eta Bilgisayar San. Tic. Ltd. Şti. (C) 2009 Tüm hakları saklıd                                                                                                    | Üretim Genel Parametreleri<br>Bordro Genel Parametreleri<br>Kartoteks: Genel Parametreleri<br>İşletme Genel Parametreleri                                                                                                    |
| Ana Kontroller<br>Depo İşlemleri<br><u>Renk/Beden Takibi</u><br><u>Renk/Bedensiz Kayıt Kontrolü</u><br>Renk/Beden Devrini Fişten Al<br>Seri No Takibi<br>Seri No'suz Kayıt Kontrolü<br>Parti Takibi<br>Miktar Eşleme Takibi | Image: Constraint of the second second s | Stok-II Genel Parametreleri<br>Sipariş Genel Parametreleri<br>Muhasebe-IV Genel Parametreler<br>Demirbaş Genel Parametreleri<br>Transfer Genel Parametreleri<br>Şirket Genel Parametreleri<br>Muh.Büro Otomasyonu Genel Parametrel<br>Kasa Genel Parametreleri<br>Banka Genel Parametreleri<br>Cari-II Genel Parametreleri<br>Bütçe Genel Parametreleri |
| ESC->Çıkış F1->Yard                                                                                                    | Im F2->Kaydet                                                                                                    |                                                                                                    |

# Örnek Satış Faturası Girişi

Fatura veya benzeri hareket girişlerinde ürünler seçilerek farklı boyut (renk/beden) bilgileri kolaylıkla yazılabilir.

| 🖼 Fatura [ RENK-BEDEN ÇA                                                                                  | ALIŞMA ŞİRKETİ ] - [3-SATIŞ { Ref.No                                                                            | 2 }]                               |                          |                          |                                             |               |           |  |  |
|----------------------------------------------------------------------------------------------------|----------------------------------------------------------------------------------------------------|------------------------------------|--------------------------|--------------------------|---------------------------------------------|---------------|-----------|--|--|
| 🚛 Fatura <u>R</u> aporlar <u>S</u> ervis Y                                                                | Yardımcı İşlemler <u>P</u> encereler <u>Y</u> ardım                                                             |                                    |                          |                          |                                             |               | - 8 ×     |  |  |
| 🗐 • 🔇 • 😫 • 🗄                                                                                             |                                                                                                    |                                    |                          |                          |                                             |               |           |  |  |
| SC->Çıkış F1->Yardım İ<br>Fiş Bilgileri Ek Bilgiler Ac                                                    | F2->Kayıt F3->Iptal F4->Yazdır<br>vdres Bilgileri İndirimler Masraflar \                                        | F7->FatLis.<br>/ergiler   Toplamla | F8->Detay                | ✔ F11->Ö<br>gerleri   Di | nceki F12->Sonra<br>izenleme Bağla          | ki<br>antilar |           |  |  |
| Fat. Tarihi         08/10/2009           Fatura No         SF-000001           Didem No         SF-000001 | Carl Kod 120 0001<br>Unvani ARMONI TE                                                                           | KSTİL A.Ş.                         | 1                        | i en                     | Kapali Fatura<br>Basildi mi?<br>KDV Dahil   |               |           |  |  |
| Evrak No                                                                                                  | If sative 1 athin         0//10/2009           Irsative No         01453           Fat./Irs.Saati         15:11 |                                    | ]                        |                          | KDV Tevkifatı<br>İptal Fatura<br>ÖTV Uygula | Г<br>Г<br>Г   |           |  |  |
| TIP KOD CIN                                                                                               | INS/AÇIKLAMA                                                                                                    | RENK                               | BEDEN B                  | IRIM DEPO                | KODIMÍKTAR                                  | FİYAT         | TUTAR     |  |  |
| 1 1-Stok BG U001 UZU                                                                                      | UN KOL BAYAN GÖMLEK (İPEK)                                                                                      | 100-BEYAZ                          | 1-S AL                   | DET D-01                 | 50                                          | 130.00        | 6 500.00  |  |  |
| 2 1-Stok (BG U001 UZU                                                                                     | UN KOL BAYAN GÖMLEK (İPEK)                                                                                      | 101-SİYAH                          | .1-S (AL                 | D-01                     | 50                                          | 130.00        | 6 500.00  |  |  |
| 3 1-Stok (BG U002 UZU                                                                                     | UN KOL ÇİZGİLİ BAYAN GÖMLEK (PAMU                                                                               | JKLU) 103-MAVİ                     | 2-M AL                   | DET D-02                 | 50                                          | 90.00         | 4 500.00  |  |  |
| 4 1-Stok (BG U002 UZU                                                                                     | UN KOL ÇİZGİLİ BAYAN GÖMLEK (PAMU                                                                               | JKLU) 100-BEYAZ                    | .3-L AL                  | D-02                     | 50                                          | 90.00         | 4 500.00  |  |  |
| 5 1-Stok  EG K001 KIS                                                                                     | SA KOL ERKEK GÖMLEK (KETEN)                                                                                     | 101-SİYAH                          | .2-M AL                  | DET D-01                 | 60                                          | 90.00         | 5 400.00  |  |  |
| 6 1-Stok (EG K001 KIS                                                                                     | SA ROL ERKER GÖMLER (RETEN)                                                                                     | 103-MAVİ                           | 1-S AL                   | D-01                     | 60                                          | 85.00         | 5 100.00  |  |  |
| 7 1-Stok  EG KOO1 KIS                                                                                     | SA KOL ERKEK GÖMLEK (KETEN)                                                                                     | 100-BEYAZ                          | 1-S AD                   | DET D-01                 | 60                                          | 85.00         | 5 100.00  |  |  |
| 8 1-Stok (EG K002 KIS                                                                                     | SA KOL ERKEK GÖMLEK (PAMUKLU)                                                                                   | 105-SARI                           | 3-L AL                   | D-02                     | 60                                          | 90.00         | 5 400.00  |  |  |
| 9 1-Stok EG K002 KIS                                                                                      | SA KOL ERKEK GÖMLEK (PAMUKLU)                                                                                   | 101-SİYAH                          | S-XXL AL                 | DET D-02                 | 60                                          | 90.00         | 5 400.00  |  |  |
|                                                                                                    |                                                                                                    |                                    |                          |                          |                                             |               | ×.        |  |  |
| Cari Stok                                                                                                 |                                                                                                    |                                    |                          | FIS 10                   | plamı —                                     |               | 1         |  |  |
| BG U001/UZUN KOL BAYGİR                                                                                   | REN ÇIKAN                                                                                                    | BAKİYE                             |                          | Mal T                    | nlanı                                       | 48 400 00     |           |  |  |
| ADET                                                                                                    | 300                                                                                                    | 100                                | 200                      | İndir                    | im Top.                                     | 0.00          |           |  |  |
| Tutar                                                                                                    | 36 000.00 13 0                                                                                                  | 00.00                              | 00 23 000.00 Masraf Top. |                          |                                             |               | 0.00      |  |  |
| Har.Adedi                                                                                                 | 3                                                                                                    | 2                                  | 2 1 KDV                  |                          |                                             |               | 8 712.00  |  |  |
|                                                                                                    |                                                                                                    |                                    |                          | Genel                    | Top.                                        |               | 57 112.00 |  |  |

Faturanızda ilgili stok kalemi üzerinde iken **F8-Detay** butonunun altında **Stok Kartına Ait Boyut Listesine** tıklayabilir; stokunuzun **hangi depoda hangi renk ve bedenden ne kadar** olduğunu tek ekrandan görebilirsiniz.

| 🐱 Stol  | k Renk/Be | den Boyut Seçim | i             |      |     |                  |     |
|---------|-----------|-----------------|---------------|------|-----|------------------|-----|
|         |           |                 |               |      |     | Bakiye Bilgileri |     |
| Stok k  | Kodu      | BG U001         |               |      |     | RENK             | 100 |
| Cinsi   | Ĭ         | UZUN KOL BAYAN  | GÖMLEK (ÍPEK) | <br> |     | BEDEN            | 0   |
| C       | l         |                 |               |      |     | Bakiye           | 0   |
| Cinsi 2 |           |                 |               |      |     |                  |     |
| Cinsi 3 | •         |                 |               |      |     |                  |     |
| Depo    | Kodu      | D-01            | •             |      |     |                  |     |
| RENK-   |           |                 |               | BEDE | N   |                  |     |
| NO      | кор       | AÇIKLAMA        |               | NO   | KOD | AÇIKLAMA         |     |
| 100     | BEYAZ     | BEYAZ RENK      |               | C    | )   |                  |     |
| 101     | SİYAH     | SİYAH RENK      |               | 1    | s   | SMALL BEDEN      |     |
| 102     | KIRMIZI   | KIRMIZI RENK    |               |      |     |                  | ·   |
|         |           |                 |               |      |     |                  |     |
| (       | ×         | ?               |               |      |     |                  |     |
| ESC     | :->Çıkış  | F1->Yardım      | F2->Seçim     |      |     |                  |     |

# • Boyutlu Raporlama İşlemleri

Ürünleriniz ile ilgili Bakiye, Depo Bakiye, Genel Bakiye, Depo Genel Bakiye, Ekstre, Matrisli Rezerv Listesi seklinde çeşitli raporları kolaylıkla alabilirsiniz.

| Kart Tanımları Dövizli Raporlar Raporlar Servis Yardımcı İşlemler De                                                                                                    | encereler <u>Y</u> ardım                                                                                                    |
|----------------------------------------------------------------------------------------------------|----------------------------------------------------------------------------------------------------|
| Image: Second second second |                                                                                                    |
| Renk/Beden Raporları                                                                                                    | Renk/Beden Stok Bakiye Listesi<br>Renk/Beden Depo Bakiye Listesi<br>Renk/Beden Stok Genel Bakiye Listesi<br>Renk/Beden Depo Genel Bakiye Listesi |
|                                                                                                    | Renk/Beden Stok Ekstresi<br>Renk/Beden Matrisli Stok Rezerv Listesi                                                                              |
| <ul> <li>Renk/Beden Raporlar:<br/>Renk/Beden Stok Bal<br/>Renk/Beden Depo Ba<br/>Renk/Beden Stok Ger<br/>Renk/Beden Depo Ge<br/>Renk/Beden Stok Eks<br/>Renk/Beden Matrisli</li> <li>Stok Gruplanmış Kart Ra</li> <li>Miktar Eşleme Raporları</li> </ul>                                                                                                    | kiye Listesi<br>kiye Listesi<br>nel Bakiye Listesi<br>nel Bakiye Listesi<br>stresi<br>Stok Rezerv Listesi<br>aporlari                            |
|                                                                                                    |                                                                                                    |

### Renk Beden Stok Ekstresi

|                             |                                                                                                    | 1                                                                                                    |                                                                                                    |                                                                                                    | 1                                                                                                    |                                                                                                    |                                                                                                    |                                                                                                    |                                                                                                    |                                                                                                    |
|-----------------------------|----------------------------------------------------------------------------------------------------|----------------------------------------------------------------------------------------------------|----------------------------------------------------------------------------------------------------|----------------------------------------------------------------------------------------------------|----------------------------------------------------------------------------------------------------|----------------------------------------------------------------------------------------------------|----------------------------------------------------------------------------------------------------|----------------------------------------------------------------------------------------------------|----------------------------------------------------------------------------------------------------|----------------------------------------------------------------------------------------------------|
|                             |                                                                                                    | 01/01                                                                                                    | 1/2009-11/10/2(                                                                                                    | 009 RENK/BEC                                                                                                    | EN STOP                                                                                                    | EKSTRESI                                                                                                    |                                                                                                    |                                                                                                    |                                                                                                    |                                                                                                    |
| 14. şîrketî                 |                                                                                                    |                                                                                                    |                                                                                                    |                                                                                                    |                                                                                                    |                                                                                                    |                                                                                                    |                                                                                                    | Sabife:<br>11/10/                                                                                                    | 1<br>2009 21:57:38                                                                                                    |
|                             |                                                                                                    |                                                                                                    |                                                                                                    |                                                                                                    |                                                                                                    |                                                                                                    |                                                                                                    |                                                                                                    | 50,0106.00                                                                                                    |                                                                                                    |
| U001<br>IN KOL BAYAN GOMLEI | N (TPEN)                                                                                                    |                                                                                                    |                                                                                                    |                                                                                                    |                                                                                                    |                                                                                                    |                                                                                                    |                                                                                                    |                                                                                                    |                                                                                                    |
| W ROD INITAL COLLEG         | (IFIN)                                                                                                    |                                                                                                    |                                                                                                    |                                                                                                    |                                                                                                    |                                                                                                    |                                                                                                    |                                                                                                    |                                                                                                    |                                                                                                    |
| P DEPO SATICI/H BO          | NUT 1 BOYUT 1 BO                                                                                              | YUT 2 BOYUT 2 GI                                                                                                    | REN HİKTAR ÇIKI                                                                                                    | an hiktar baki                                                                                                    | YE HIKTA                                                                                                    | LI FİYAT                                                                                                    | TUTAR                                                                                                    | GIREN TUTARI                                                                                                    | ÇIKAN TUTARI                                                                                                    | BARIYE TUTAR                                                                                                    |
| D-01                        | 100 BEYAZ                                                                                                    | 1 3                                                                                                    | 100                                                                                                    |                                                                                                    | 1                                                                                                    | 00 120                                                                                                    | .00 12 000.00                                                                                                    | 12 000.00                                                                                                    |                                                                                                    | 12 000.00                                                                                                    |
| D-01                        | 101 STYAH                                                                                                    | 13                                                                                                    | 100                                                                                                    |                                                                                                    | L                                                                                                    | 00 120                                                                                                    | .00 12 000.00                                                                                                    | 12 000.00                                                                                                    |                                                                                                    | 12 000.00                                                                                                    |
| D-01                        | 102 KIRMIZI                                                                                                   | 2 19                                                                                                    | 100                                                                                                    |                                                                                                    | 14                                                                                                    | 00 120                                                                                                    | .00 12 000.00                                                                                                    | 12 000.00                                                                                                    |                                                                                                    | 12 000.00                                                                                                    |
| D-01 120 0001               | 100 BEYAZ                                                                                                    | 13                                                                                                    |                                                                                                    | 50                                                                                                    | 32                                                                                                    | 50 130                                                                                                    | .00 6 500.00                                                                                                    |                                                                                                    | 6 500.00                                                                                                    | - 6 500.00                                                                                                    |
| D-01 120 0001               | 101 STYAH                                                                                                    | 1 S                                                                                                    |                                                                                                    | 50                                                                                                    |                                                                                                    | 50 130                                                                                                    | .00 6 500.00                                                                                                    |                                                                                                    | 6 500.00                                                                                                    | - 6 500.00                                                                                                    |
|                             |                                                                                                    |                                                                                                    | 300                                                                                                    | 100                                                                                                    | 2                                                                                                    | 00                                                                                                    |                                                                                                    | 36 000.00                                                                                                    | 13 000.00                                                                                                    | 23 000.00                                                                                                    |
|                             |                                                                                                    |                                                                                                    |                                                                                                    |                                                                                                    |                                                                                                    |                                                                                                    |                                                                                                    |                                                                                                    |                                                                                                    |                                                                                                    |
|                             |                                                                                                    |                                                                                                    |                                                                                                    |                                                                                                    |                                                                                                    |                                                                                                    |                                                                                                    |                                                                                                    |                                                                                                    |                                                                                                    |
|                             |                                                                                                    |                                                                                                    |                                                                                                    |                                                                                                    |                                                                                                    |                                                                                                    |                                                                                                    |                                                                                                    |                                                                                                    |                                                                                                    |
|                             |                                                                                                    |                                                                                                    |                                                                                                    |                                                                                                    |                                                                                                    |                                                                                                    |                                                                                                    |                                                                                                    |                                                                                                    |                                                                                                    |
|                             |                                                                                                    |                                                                                                    |                                                                                                    |                                                                                                    |                                                                                                    |                                                                                                    |                                                                                                    |                                                                                                    |                                                                                                    |                                                                                                    |
|                             |                                                                                                    |                                                                                                    |                                                                                                    |                                                                                                    |                                                                                                    |                                                                                                    |                                                                                                    |                                                                                                    |                                                                                                    |                                                                                                    |
|                             |                                                                                                    |                                                                                                    |                                                                                                    |                                                                                                    |                                                                                                    |                                                                                                    |                                                                                                    |                                                                                                    |                                                                                                    |                                                                                                    |
|                             |                                                                                                    |                                                                                                    |                                                                                                    |                                                                                                    |                                                                                                    |                                                                                                    |                                                                                                    |                                                                                                    |                                                                                                    |                                                                                                    |
|                             |                                                                                                    |                                                                                                    |                                                                                                    |                                                                                                    |                                                                                                    |                                                                                                    |                                                                                                    |                                                                                                    |                                                                                                    |                                                                                                    |
|                             | E ŞÎRKETÎ<br>UNOL BAYAN GÜMLEN<br>P DEPO SATICIA BO<br>D-01<br>D-01<br>D-01<br>D-01 120 0001<br>D-01 120 0001 | <pre>b glescet1 0001 00 KOL ENCADE COMLEX (199K) P DEPO SATICIAL BOYUT 1 BOU D=01 100 EETAA2 D=01 101 SIYAH D=01 102 KINHIZI D=01 102 KINHIZI D=01 120 0001 100 EETAA2 D=01 120 0001 101 SIYAH</pre> | 01.01<br>10 3 JENETI<br>10001<br>EN KOL RAVAN 60MLEK (IPEK)<br>P DEPO SATICI AN BOYUT 1 BOYUT 2 BOYUT 2 GU<br>1000 ESYA2 1 3<br>10-01 100 ESYA2 1 3<br>10-01 100 ESYA2 1 3<br>10-01 100 ESYA2 1 3<br>10-01 100 ESYA2 1 3<br>10-01 100 0001 101 SIYAH 1 3 | 01/01/2009-11/10/20<br>ts gleacti<br>0001<br>PN KOL ENCARD COMLEX (IPEK)<br>P DEPO SATICI /M BOYUT 1 BOYUT 1 BOYUT 2 GIREM MİKTER ÇIK<br> | 01/01/2009-11/10/2009 REHK BEE<br>h jirkuti<br>1001<br>BN KOL RAVAN GOMLEN (IPEN)<br>P DEPO SATICI /M BOYUT 1 BOYUT 2 BOYUT 2 GIREN HİKTAR ÇIKAN HİKTAR RAKİ<br> | 01/01/2009-11/10/2009 RENK BEDEN STON<br>10 01<br>10 01<br>10 02<br>10 02<br>10 0 | 01/01/2009-11/10/2009 RENK.BEDEN STOK EKSTRES<br>8 gIERCTI<br>1001<br>10 KOL ENGAN COMLEX (IPEK)<br>P DEPO SATICI AL BOYUT 1 BOYUT 2 BOYUT 2 GIERM MİKTRE ÇIKAN MİKTRE BAKİYE MİKTREI FİYAT<br> | 01/01/2009-11/10/2009 RENK/BEDEN STOK EKSTRESİ<br>8 jîrkerî<br>D001<br>BN KOL RAYAN GÜNLEK (ÎPEK):<br>P DEPO SATICI AL BOYUT 1 BOYUT 2 BOYUT 2 GİREM HİKTAR ÇIKAN HİKTAR BAKİYE HİKTARİ FİYAT TUTAR<br>D-01 100 EEYAZ 1 3 100 100 120.00 12 000.00<br>D-01 101 SİYAH 1 3 100 100 120.00 12 000.00<br>D-01 100 EEYAZ 1 3 50 - 50 120.00 6 500.00<br>D-01 110 0001 100 EEYAZ 1 3 50 - 50 120.00 6 500.00<br>D-01 110 0001 101 SİYAH 1 3 50 - 50 120.00 6 500.00<br>D-01 110 0001 101 SİYAH 1 3 200 200 | 01/01/2009-11/10/2009 RENK.BEDEN STOK EKSTRESİ         00-01         BEYÜLEK (IPEK)         P DEPO SATICI /A EDYUT 1 BOYUT 2 BOYUT 2 GİREM MİKTAR ÇİRAM MİKTAR BAKİYE MİKTARİ         P DEPO SATICI /A EDYUT 1 BOYUT 1 BOYUT 2 BOYUT 2 GİREM MİKTAR ÇİRAM MİKTAR BAKİYE MİKTARİ         D-01       100       120 000       12 000.00         D-01       100       120 000.01       12 000.00       12 000.00         D-01       100       120 000.01       12 000.00       12 000.00         D-01       100       120 000.01       12 000.00       12 000.00       12 000.00         D-01       100       120 000.01       12 000.00       12 000.00       12 000.00         D-01       100       120 00.01       100       12 000.00       12 000.00         D-01       100       100       12 000.00         D-01       100       100       12 000.00         D-01       100       100       12 000.00         D-01       100       100       12 000.00         D-01       100       100       100       100       100       100       100       100 | DI/01/2009-11/10/2009 RENK BEDEN STOK EKSTRESİ         Sihif:         DI/01/2009-11/10/2009 RENK BEDEN STOK EKSTRESİ         Sihif:         DI/01         DOI         DI/01/2009-11/10/2009 RENK BEDEN STOK EKSTRESİ         DI/01         DI/01         DI/01         DI/01         DI/01         DI/01         DI/01         DI/01         DI/01         DI/01         DI/01         DI/01         DI/02         DI/01         DI/02         DI/01         DI/02         DI/01         DI/02         DI/02         DI/02         DI/02         DI/02         DI/02         DI/02         DI/02         DI/02         DI/02         DI/02         DI/02 |

Raporumuzun çıktısında görüldüğü gibi ilgili ürüne tek stok kartı açmamıza rağmen farklı renk, bedenlerdeki giriş çıkışlarını ve farklı depolardaki hareket takibini yapabilir bakiyelerinizi görüntüleyebilirsiniz.

• Elektronik (Led Teknolojisi) Sektöründen Farklı Boyut Tanımı Örneği

| 🛲 Renk/Deden Doyu           | t -1 Daşlık ve Detay Tanıml | 🔳 🗖 🔀      | 🚾 Renk/Bede     | n Boyut -2 Başlık v | e Detay Tanı |   |
|-----------------------------|-----------------------------|------------|-----------------|---------------------|--------------|---|
| Kod Mith<br>Agklama Mili KA | NJİL                        |            | Kod C           | DRC                 |              |   |
| NU KOD                      | AÇIKLAMA                    | ÖZEL KOD 🔼 |                 | -                   |              |   |
| 1 1000-1500                 | 10C0-1500 NİLİ KANDİL       |            | NO KOD          | AÇIKLAMA            | ÖZEL KOD     | ^ |
| 2 1200-1800                 | 12CO-1800 NİLİ KANDİL       |            | 1 30            | 30 DRC              |              |   |
| 3 2000-2500                 | 2000-2500 NCD               |            | 2 70-120        | 70-120 DRC          |              |   |
| 4 0000 0500                 | 00C0 0500 MCD               |            | 2120            | 120 DEDECE          |              |   |
| 5 400                       | 40C ma                      |            | 3120            | 120 DERECE          |              |   |
| c 1000                      | 1000 mcd                    |            | 4 20            | 20 drc              |              |   |
| 7 5000-5500                 | SOC-SSOO MCD KANDIL         |            |                 |                     |              |   |
|                             |                             |            |                 |                     |              | × |
| ESC->Çıkış                  | 1->Yardım                   |            | ×<br>ESC->Çıkış | F1->Yardım          | F2->Kaydet   |   |

| 🌌 Re         | nk/Be de      | en Boy | ut -5 Başlık ve | De | tay Tanım  |   |
|--------------|---------------|--------|-----------------|----|------------|---|
| Kod<br>Açıkl | ama           |        |                 |    |            |   |
| NO           | кор           |        | AÇIKLAMA        |    | ÖZEL KOD   | ~ |
| 1            | 520-522       | 2.5    | 520-522.5 BI    | N  |            |   |
| 2            | 622-623       | 5.5    | 622-625.5 BI    | N  |            |   |
| 3            | B-2           |        | B-2 BIN         |    |            |   |
| 4            | 470-47        | 5      | 470-475 BIN     |    |            |   |
|              |               |        |                 |    |            |   |
|              |               |        |                 |    |            | ~ |
| ES           | ×<br>C->Çıkış |        | ?<br>F1->Yardım |    | F2->Kaydet |   |

# • Elektronik / Led Sektörü İçin Örnek Stok Alım Faturası Girişi

Faturalarınızı keserken aynı ürünün **farklı boyutlarını, farklı depolarınız** için tek ekrandan seçim yapıp alış veya satış işlemlerinizi kolayca yapabilirsiniz.

Faturanızda ilgili stok kaleminde iken boyut detaylarını **F8-Butonu / Stok kartına ait boyut listesine** tıklayarak ekranınızda anında görüntüleyebilirsiniz.

| 57 F                                | atura [                                          | сок в           | ογυπιυ              | STOK ÇI               | LIŞMA                                                     | ] - [1-A                   | LIM { Ref.No:       | 2 }]             |             |             |                 |                                                                           |                                  |             |          |       |       |      |
|-------------------------------------|--------------------------------------------------|-----------------|---------------------|-----------------------|-----------------------------------------------------------|----------------------------|---------------------|------------------|-------------|-------------|-----------------|---------------------------------------------------------------------------|----------------------------------|-------------|----------|-------|-------|------|
| Fatur                               | a <u>R</u> apo                                   | rlar <u>S</u> e | ervis Y <u>a</u> rc | lımcı İşlemle         | er <u>P</u> ence                                          | ereler <u>Y</u> a          | ardım               |                  |             |             |                 |                                                                           |                                  |             |          |       |       |      |
| 3                                   | •                                                | •               | <b>š</b> •          |                       |                                                           |                            |                     |                  |             |             |                 |                                                                           |                                  |             |          |       |       |      |
| ESC                                 | ⊗<br>->Çıkış                                     | <<br>F1->       | १)<br>Yardım        | <b>G</b><br>F2->Kayit | : •   <sub>(</sub>                                        | F3->Iptal                  | F4->Yazdı           | r F7->FatLis     | . F8->De    | tay F11     | <b>◆</b><br>->ö | nceki F12                                                                 | →<br>->Sonraki                   |             |          |       |       |      |
| Fiş l                               | Bilgileri                                        | EkB             | ilgiler   A         | Adres Bilg            | jileri   İn                                               | dirimler                   | Masraflar   '       | √ergiler   ⊤opla | mlar   Dövi | z Değerleri |                 | üzenleme                                                                  | Bağlar                           | ntılar      |          |       |       |      |
| Fat.<br>Fatu<br>B.İş<br>Evra<br>Vad | Tarihi<br>ura No<br>Iem No<br>ak No<br>Ie Tarihi | 01/<br>AF-      | 09/2009             |                       | Cari Koc<br>Ünvanı<br>İrsaliye<br>İrsaliye I<br>Fat./İrs. | l<br>Tarihi<br>No<br>Saati | 320 001<br>STRONG B | ASE              |             |             |                 | Kapali Fat<br>Basildi mi<br>KDV Dahi<br>KDV Tevl<br>Iptal Fatu<br>ÖTV Uyg | ura<br>I<br>kifati<br>Ira<br>ula |             |          |       |       |      |
|                                     | TİP                                              | кор             | CINS/AG             | CIKLAMA               |                                                           | BİRİM                      | DEPO KODU           | MİKTAR           | MCD         | DRC         | V               | DLT                                                                       | MA                               | BIN         |          | FİYAT | FİYAT | TU   |
| 1                                   | 1-Stok                                           | 4000            | 4000 si             | likonlu               | şerit                                                     | 1 MT                       | D-01                | 5 000.000        | 5-400       | 2-70-120    | 5-              | 3.5-3.6                                                                   | 1-10                             | 2-622-625   | .5       |       | 5.00  | 025  |
| 2                                   | 1-Stok                                           | 4000            | 4000 si             | likonlu               | şerit                                                     | 1 mt                       | D-02                | 4 000.000        | 2-1200-18   | 1-30        | :2-             | 3.2-3.4                                                                   | -2-60-                           | 702-622-625 | .5       |       | 4.50  | 018  |
| 3                                   | 1-Stok                                           | 666AC           | 5 MM YE             | ŞİL                   |                                                           | ADET                       | D-02                | 20 000.000       | 2-1200-18   | 2-70-120    | :2-             | 3.2-3.4                                                                   | 3-20                             | 4-470-475   | <u>)</u> |       | 3.00  | 0 60 |
| 4                                   |                                                  |                 |                     |                       |                                                           | 1                          |                     | J                | <u> </u>    |             | -               |                                                                           |                                  |             | _        |       |       |      |
| 5                                   | *                                                |                 |                     |                       |                                                           |                            |                     |                  |             |             |                 |                                                                           |                                  |             |          |       |       |      |
| 6                                   | ŝ.                                               |                 |                     |                       |                                                           |                            |                     |                  |             |             |                 |                                                                           |                                  |             |          |       |       |      |
| 7                                   | Î                                                |                 |                     |                       |                                                           |                            |                     |                  |             |             |                 |                                                                           |                                  |             |          |       |       |      |
| 8                                   |                                                  |                 |                     |                       |                                                           |                            |                     |                  |             |             |                 |                                                                           |                                  |             |          |       |       |      |
| 9                                   |                                                  |                 |                     |                       |                                                           |                            |                     |                  |             |             |                 |                                                                           |                                  |             |          |       |       |      |
| 10                                  | 5                                                |                 |                     |                       |                                                           |                            |                     |                  |             |             |                 |                                                                           |                                  |             |          |       |       |      |
| 11                                  |                                                  |                 |                     |                       |                                                           |                            |                     |                  |             |             |                 |                                                                           |                                  |             |          |       |       |      |

| 🚾 Stok Renk/ | Beden Boyut S            | Seçimi     |           |      |         |           |   |               |          |                                                                       |     |         |     |         |
|--------------|--------------------------|------------|-----------|------|---------|-----------|---|---------------|----------|-----------------------------------------------------------------------|-----|---------|-----|---------|
|              |                          |            |           |      |         |           |   | – Bakiye Bili | gileri - |                                                                       |     |         |     |         |
| Stok Kodu    | 4000                     |            |           | ]    |         |           |   | MCD           |          | 2                                                                     |     |         |     |         |
| Cinsi        | 4000 silikonlu           | şerit kırr | mizi      | 1    |         |           | 1 | DRC 1         |          |                                                                       |     |         |     |         |
|              |                          |            |           |      |         |           |   | VOLT          |          | 2                                                                     |     |         |     |         |
| Cinsi 2      |                          |            |           |      |         |           |   | MA            |          | 2                                                                     |     |         |     |         |
| Cinsi 3      |                          |            |           |      |         |           | ] | BIN 2         |          |                                                                       |     |         |     |         |
| Depo Kodu    | D-02                     |            | <b>•</b>  | [    |         |           | 1 | Bakiye        |          | 4 000.0                                                               | 00  |         |     |         |
| -MCD         | DR                       | .c         |           | -voi | LT      |           | ſ | 1A            |          |                                                                       | BIN | J       |     |         |
| NO KOD       | AÇIKLAMA <mark>NO</mark> | кор /      | AÇIKLAMA  | NO   | KOD     | AÇIKLAMA  | N | о кор         | AÇI      | <lama< td=""><td>NO</td><td>кор</td><td></td><td>AÇIKLAM</td></lama<> | NO  | кор     |     | AÇIKLAM |
| 2 1200-1800  | 1200-1800 1              | 30 3       | 30 DRC    | 2    | 3.2-3.4 | 3.2-3.4 V |   | 2 60-70       | 60-7     | O MÍLÍ                                                                | . 2 | 622-623 | 5.5 | 622-625 |
| <            | > <                      |            | >         | <    | m       | >         | < |               |          | >                                                                     | <   | TITI ]  |     | >       |
| ESC->Çıkış   | F1->Yar                  | )<br>dim   | F2->Seçim |      |         |           |   |               |          |                                                                       |     |         |     |         |

# • Elektronik / Led Sektörü İçin Raporlama Örneği

Önceki örneğimizden (Giyim/Tekstil Sektörü) farklı olarak **Depo Genel Bakiye** Listesi şeklinde raporlarınızı da alabilirsiniz.

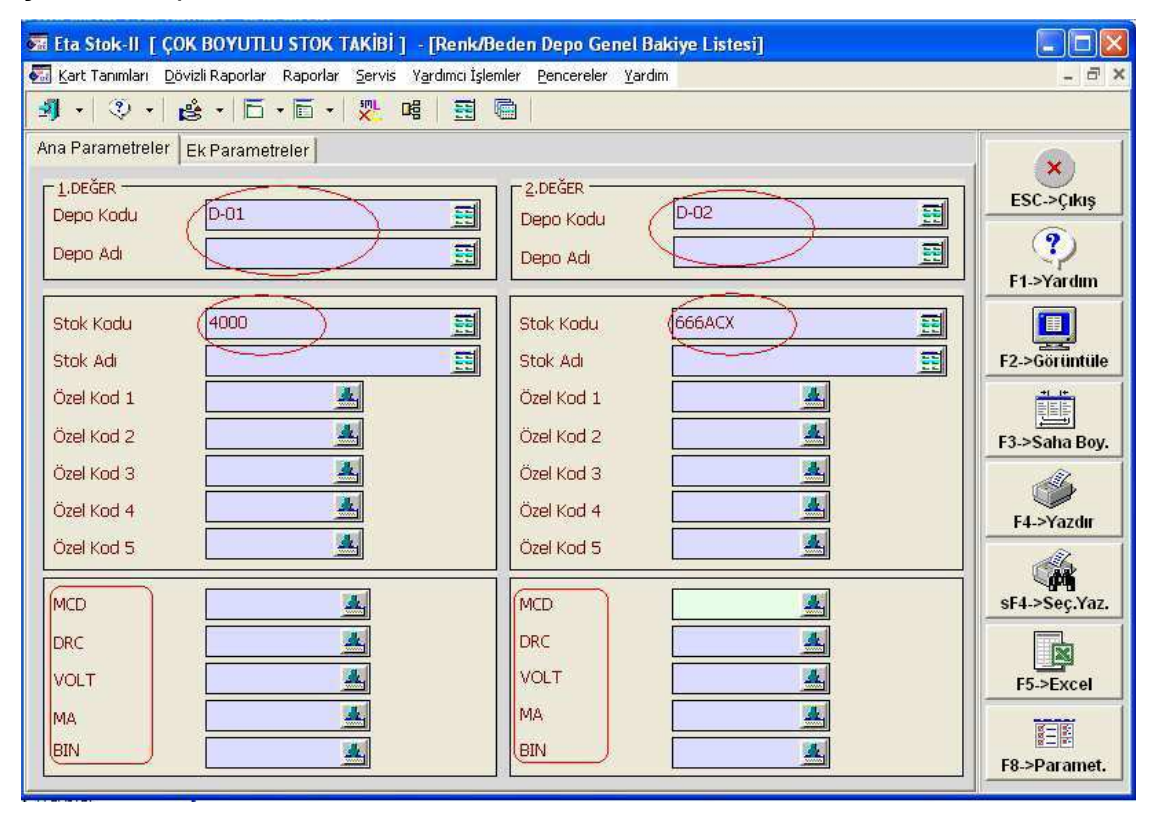

#### Raporumuzun örnek görünümü

| 01/01/200                                                                                                    | 9-11/10/2009                          | RENK/BEDEN D       | EPO GENEL BAK       | IYE LISTESI         |                                   |                         |                                                                                                    |                  |   |
|----------------------------------------------------------------------------------------------------|---------------------------------------|--------------------|---------------------|---------------------|-----------------------------------|-------------------------|----------------------------------------------------------------------------------------------------|------------------|---|
| 0                                                                                                    |                                       |                    | 75% 🔹 🔩             |                     | II II 🖗                           | 9                       |                                                                                                    |                  |   |
| çok boyutlu stok                                                                                                    | таківі                                | 01/01/20           | )09-11/10/2009 REN  | K/BEDEN DEPO GE     | NEL BAKİYE LİSTESİ                |                         | Sahife:<br>11/10/200                                                                                                    | 1<br>)9 22:41:47 | * |
| STON NODU: 400                                                                                                    | IS .                                  |                    |                     |                     |                                   |                         |                                                                                                    |                  |   |
| DEPO DEPO ADI BON                                                                                                    | UT 1 BOYUT 1 KO BO                    | YUT 2 BOYUT 2 KO E | OYUT 3 BOYUT 3 KO B | OYUT 4 BOYUT 4 KO I | OYUT 5 BOYUT 5 KO GII             | en hikter çıkı          | w hiktar baki                                                                                                    | YE HIKTAR        |   |
|                                                                                                    |                                       |                    |                     |                     |                                   |                         |                                                                                                    |                  |   |
| D-01 ANA DEPO                                                                                                    | 5 400                                 | 2 70-120           | 5 3.5-3.6           | 1 10                | 2 622-625.5                       | 5 000                   | 0                                                                                                    | 5 000            |   |
| D-02 JUBE DEP                                                                                                    | 2 1200-1800                           | 1 30               | 2 3.2-3.4           | 2 60-70             | 2 622-625.5                       | 4 000                   | 0                                                                                                    | 4 000            |   |
| STOR RODU: 6665                                                                                                    | sex.                                  |                    |                     |                     |                                   |                         |                                                                                                    |                  |   |
| DEPO DEPO ADI BON                                                                                                    | UT 1 BOYUT 1 KO BO                    | YUT 2 BOYUT 2 KO B | OYUT 3 BOYUT 3 KO B | 0YUT 4 BOYUT 4 KO 1 | OYUT 5 BOYUT 5 KO GII             | en hikter çıkı          | w hiktar baki                                                                                                    | YE HIKTAR        |   |
|                                                                                                    |                                       |                    |                     | ****** *********    |                                   |                         |                                                                                                    |                  |   |
| D-01 ANA DEPO                                                                                                    | 1 1000-1500                           | 1 30               | 1 1.9-2.2           | 1 10                | 1 520-522.5                       | 100                     | 0                                                                                                    | 100              |   |
| D-02 JUBE DEP                                                                                                    | 1 1000-1500                           | 2 70-120           | 2 3.2-3.4           | 2 60-70             | 2 622-625.5                       | 200                     | 0                                                                                                    | 200              |   |
| D-02 JUBE DEP                                                                                                    | 2 1200-1800                           | 2 70-120           | 2 3.2-3.4           | 3 20                | 4 470-475                         | 20 000                  | 0                                                                                                    | 20 000           |   |
| GEDI.                                                                                                    |                                       |                    |                     |                     |                                   | 29 300                  | 0                                                                                                    | 29 300           |   |
| LISTELENEN: 2 ADD                                                                                                    | T                                     |                    |                     |                     |                                   |                         |                                                                                                    |                  |   |
|                                                                                                    |                                       |                    |                     |                     |                                   |                         |                                                                                                    |                  |   |
|                                                                                                    |                                       |                    |                     |                     |                                   |                         |                                                                                                    |                  |   |
|                                                                                                    |                                       |                    |                     |                     |                                   |                         |                                                                                                    |                  |   |
|                                                                                                    |                                       |                    |                     |                     |                                   |                         |                                                                                                    |                  |   |
|                                                                                                    |                                       | 1. A.              |                     |                     |                                   | 111010000 10            |                                                                                                    |                  |   |
| and the second second se | (0.001) $(0.000)$ $(0.000)$ $(0.000)$ | PAGE .             |                     |                     | Cole a plan protection of a state | 1 1 1 1 1 1 1 1 1 1 1 1 | and a second second sec |                  |   |

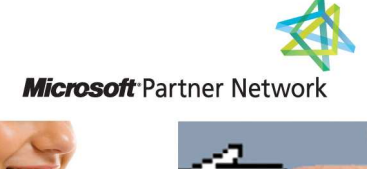

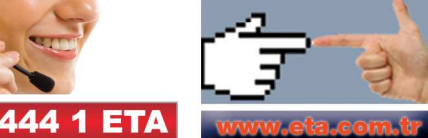